Mới trong năm học 2024-25, tất cả phụ huynh có quyền giáo dục đều được nhận bảng điểm điện tử không cần giấy. Hướng dẫn này sẽ giải thích cho phụ huynh cách có thể chọn không nhận bảng điểm điện tử và nhận bản sao giấy của bảng điểm. Phụ huynh ở cùng địa chỉ cũng sẽ cần chọn không nhận bảng điểm điện tử để phụ huynh có thể nhận được bản sao giấy của bảng điểm.

## Xem Bảnh điểm trong ParentVUE

- Khi xem trên trình duyệt internet:
  - Nhấp vào ô Report Card (Bảng Điểm) từ màn hình chính của ParentVUE

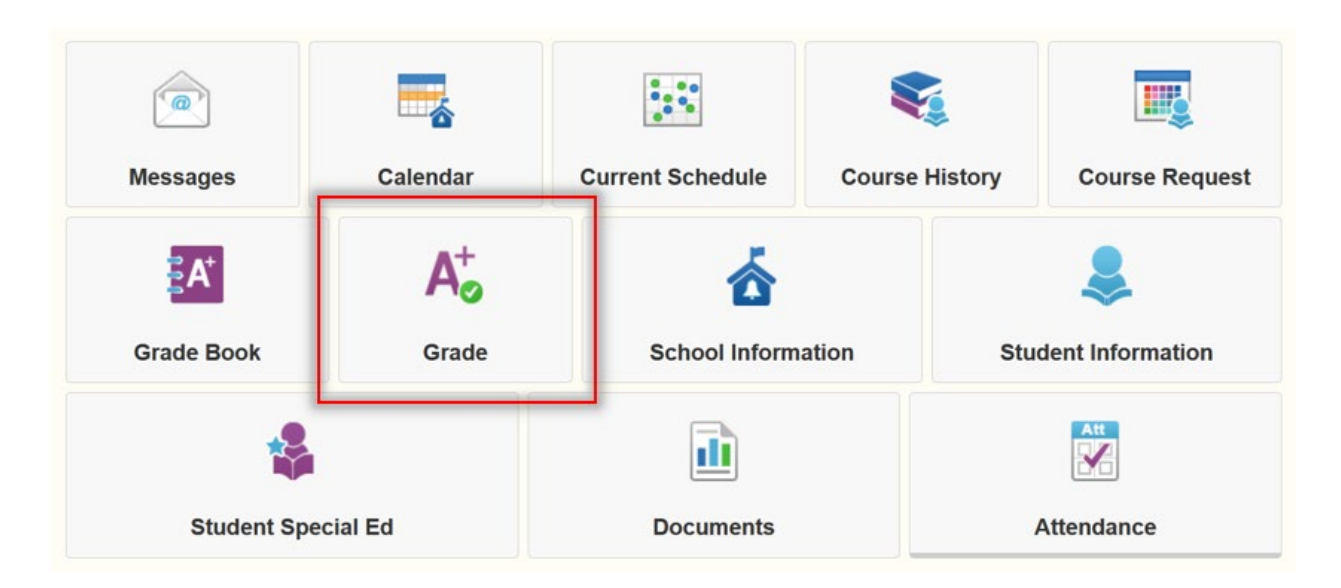

Bảng điểm hiện lên trên màn hình

| RE      | PORT CARD                                                                   |              |                                              |  |
|---------|-----------------------------------------------------------------------------|--------------|----------------------------------------------|--|
| Gradin  | g Period Q3 Grading +                                                       |              |                                              |  |
| Click h | ere to view report card for Q3 Grading                                      |              |                                              |  |
| 1       | Engineering Design 2 (IED) (1695ED2)                                        | Q3 Grading A | Comments:                                    |  |
|         | Teacher Ad Hoc Comment:                                                     |              |                                              |  |
| 2       | Health 2 (14012) E<br>Room: B38<br>Teacher Ad Hoc Comment:                  | Q3 Grading B | Comments:                                    |  |
| 3       | Digital Media Production 1 (1695ADM)<br>Room: B9<br>Teacher Ad Hoc Comment: | Q3 Grading D | Comments:                                    |  |
| 4       | Physics 2: NGSS (17302)<br>Room: C10<br>Teacher Ad Hoc Comment:             | Q3 Grading F | Comments:<br>Concern: missing major projects |  |
| 5       | Geometry 2 (20342)<br>Room: C47<br>Teacher Ad Hoc Comment:                  | Q3 Grading A | Comments:                                    |  |
| 6       | Physical Education 2 (23012) s<br>Room: GYM1<br>Teacher Ad Hoc Comment:     | Q3 Grading A | Comments:                                    |  |

Để truy cập phiên bản PDF của bảng điểm, hãy nhấp vào ô Documents (Tài liệu)
Welcome to the new ParentVUE Interface!

| Messages   | Calendar                | Current Schedule | Course | History | Course Request   |
|------------|-------------------------|------------------|--------|---------|------------------|
| Grade Book | A <sup>+</sup><br>Grade | School Inform    | ation  | Stud    | dent Information |
| Student Sp | ecial Ed                | Documents        |        | F       | Attendance       |

 Tất cả các tài liệu hiển thị trên danh sách và có thể tải xuống dưới dạng PDF DOCUMENTS

|             |                | Documents         |
|-------------|----------------|-------------------|
| Upload Date | Document       | Document Category |
| Q           | Q              | (All)             |
| 04/10/2024  | 2023-24, Q3RC  | Report Card       |
| 03/04/2024  | 2023-24, Q3 PR | Report Card       |
| 02/05/2024  | 2023-24, Q2 RC | Report Card       |
| 12/06/2023  | 2023-24, Q1 RC | Report Card       |
| 06/17/2023  | 2022-23, Q4 RC | Report Card       |
| 04/12/2023  | 2022-23, Q3 RC | Report Card       |
| 01/31/2023  | 2022-23, Q2 RC | Report Card       |
| 11/09/2022  | 2022-23, Q1 RC | Report Card       |

- Khi xem trên thiết bị di động:
  - Nhấp vào ô **Report Card (Bảng Điểm)**

| Modules                       |   |
|-------------------------------|---|
| 1 Calendar                    | > |
| Attendance                    | > |
| A <sup>+</sup> Grade Book     | > |
| Daily Assignments             | > |
| Class Notes                   | > |
| Student Info                  | > |
| Class Schedule                | > |
| School Information            | > |
| Report Card                   | > |
| Documents                     | > |
| Special Ed                    | > |
| Date:05/09/2024 Meeting Day:B |   |

• Bảng điểm hiện lên trên màn hình

| PE      | POPTCAPD                               |              |                                 |  |
|---------|----------------------------------------|--------------|---------------------------------|--|
| NE      |                                        |              |                                 |  |
| Gradin  | g Period Q3 Grading +                  |              |                                 |  |
|         |                                        |              |                                 |  |
|         |                                        |              |                                 |  |
| Click I | ere to view report card for Q3 Grading |              |                                 |  |
|         | Engineering Design 2 (IED) (1695ED2)   | Q3 Grading A | Comments:                       |  |
| 1       | Room: C40                              |              |                                 |  |
|         | Teacher Ad Hoc Comment                 |              |                                 |  |
|         |                                        | 02 Contra 8  |                                 |  |
| 2       | Room: B38                              | Go Grading B | Comments.                       |  |
| _       | Teacher Ad Hoc Comment:                |              |                                 |  |
|         | Digital Media Production 1 (1695ADM)   | Q3 Grading D | Comments                        |  |
| 2       | - ,,                                   |              |                                 |  |
| 3       | Room: B9<br>Teacher Ad Hoc Comment     |              |                                 |  |
|         |                                        |              |                                 |  |
|         | Physics 2: NGSS (17302)                | Q3 Grading F | Comments:                       |  |
| 4       | Room: C10<br>Teacher Ad Hoc Comment    |              | Concern: missing major projects |  |
|         |                                        |              |                                 |  |
|         | Geometry 2 (20342)                     | Q3 Grading A | Comments:                       |  |
| 5       | Room: C47<br>Teacher Ad Hoc Comment    |              |                                 |  |
|         |                                        |              |                                 |  |
|         | Physical Education 2 (23012) S         | Q3 Grading A | Comments:                       |  |
| 6       | Room: GYM1<br>Teacher Ad Hoc Comment   |              |                                 |  |
|         |                                        |              |                                 |  |

• Để truy cập phiên bản PDF của bảng điểm, hãy nhấp vào Documents (Tài liệu)

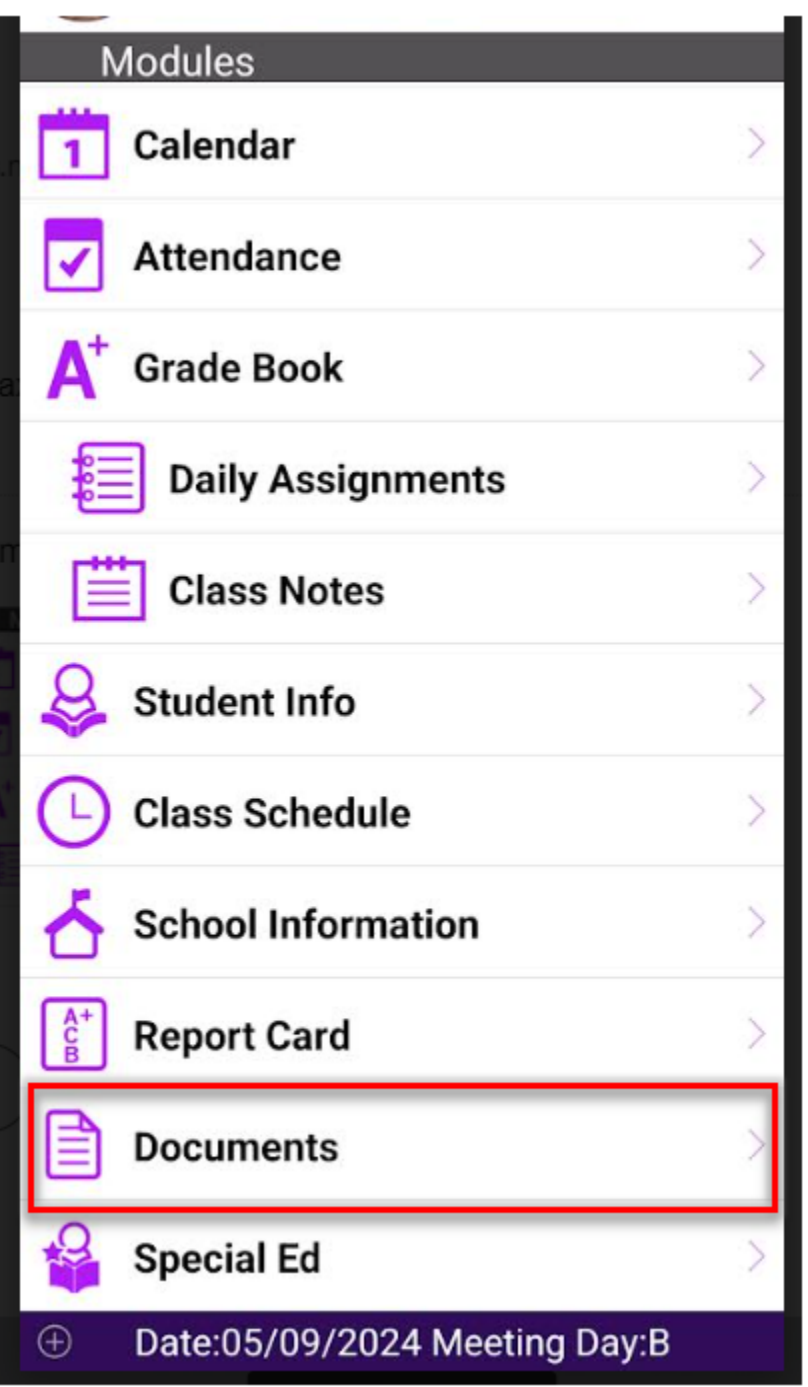

• Tất cả các tài liệu hiển thị trên danh sách và có thể tải xuống dưới dạng PDF

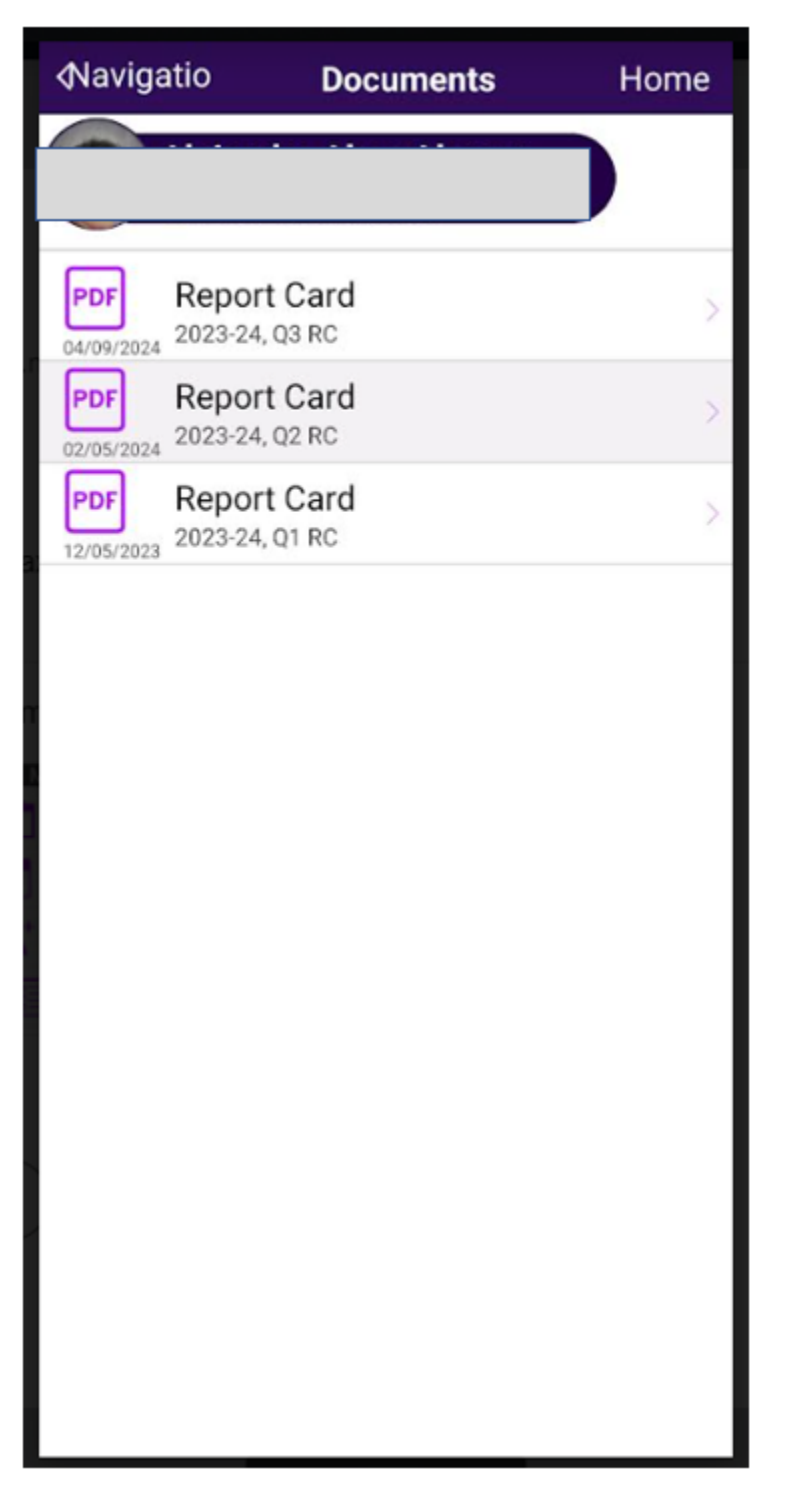

## Từ chối nhận Bảng Điểm không cần giấy trong ParentVUE

- Truy cập parentvue.pps.net
- Nhập tên người dùng và mật khẩu của bạn

**LƯU Ý:** Nếu bạn không nhớ tên người dùng hoặc mật khẩu của mình, hoặc nếu bạn không có tài khoản hiện tại, hãy liên lạc với nhân viên văn phòng của trường bạn

| User Name:<br>Password:<br>Login<br>Activate Account/Reset Password<br>Activate Account/Reset Password<br>Forgot Password | Portland Public School           |
|----------------------------------------------------------------------------------------------------|----------------------------------|
| Password:<br>Forgot Password<br>Login<br>Activate Account/Reset Password<br>Activate Account Forgot Password              | User Name:                       |
| Login<br>Activate Account/Reset Password<br>Activate Account<br>Forgot Password                                           | Password:                        |
| Login<br>Activate Account/Reset Password<br>Activate Account<br>Forgot Password                                           | Forgot Passwo                    |
| Activate Account/Reset Password                                                                                           | Login                            |
| Activate Account Forgot Password                                                                                          | Activate Account/Reset Password  |
| Activate Account Forgot Password                                                                                          | ტ 🔒                              |
|                                                                                                    | Activate Account Forgot Password |
|                                                                                                    |                                  |
| iPhone App Android App Mobile App URL                                                                                     |                                  |

## ParentVUE Account Access

- Khi sử dụng trình duyệt internet:
  - Nhấp vào My Account (Tài khoản của tôi)

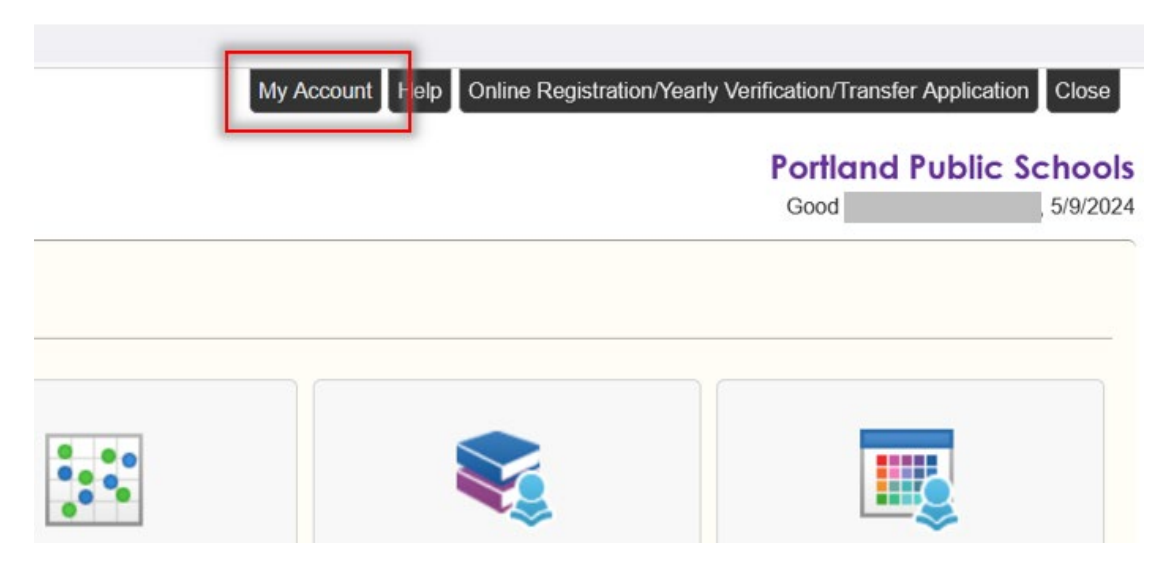

• Bỏ chọn hộp có nội dung Go Paperless (Không dùng giấy)

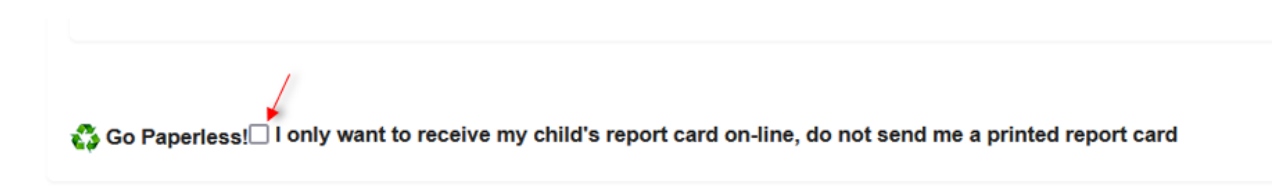

- Khi sử dụng thiết bị di động:
  - Nhấp vào My Account (Tài khoản của tôi)
  - Nhấp vào Notify (Thông báo) rồi bỏ chọn hộp Go Paperless (Không cần giấy)

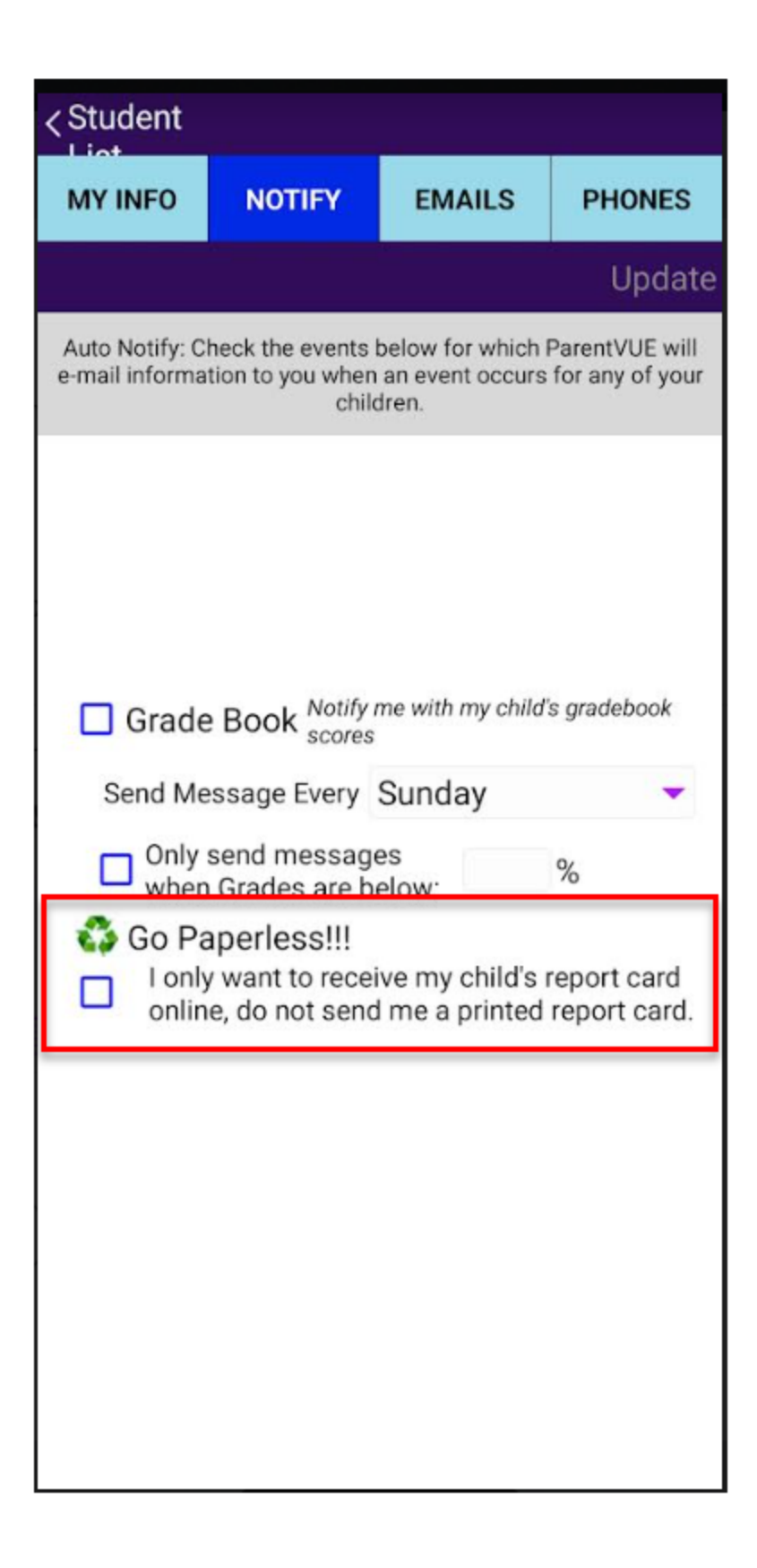